제장(5)

1/5

# ■ 나이스(NEIS) 와 초과근무관리 프로그램 연동방법

사용중인 초과근무 프로그램이 'MK\_GOS\_(BS)POLNEIS' 버전일 경우, 나이스에서 초과근무명령서를 다운받아 실제 출/퇴근 데이터와 초과명령서를 비교해서 계산이 가능합니다.

### ◈ 진행순서

- 1. 나이스에서 초과근무명령서 다운 -> 2. 초과근무명령 등록작업(POLNEIS 버전만 해당) ->
- 3. 종합마감작업 -> 4. 초과근무보고서 파일변환작업 -> 5. 초과근무 변환파일 나이스에 업로드

## 1. 나이스에서 초과근무명령서 다운로드

| 표 지물득을지표적용                                       |                       | ~                                    |                   |               |                         |
|--------------------------------------------------|-----------------------|--------------------------------------|-------------------|---------------|-------------------------|
| 나 이 스                                            |                       | (1)                                  |                   | 화면크기 _        | + 일상태 - 홈 테마선택 사이트맵 나가기 |
| 학교환경관리 학교정보공                                     | 응시 학교회계 비공무원          | 인사 복무 국공립급여                          | 직장민방위 민원          |               |                         |
| 기본메뉴 업무메뉴                                        | 초 과그므과리               | L _ '                                |                   |               | 5∎EAO ▲점의동콜 2 도운막 예정차세  |
| 복무/복무                                            | • ± 4 2 7 2 4         |                                      |                   |               |                         |
| 🖸 마이메뉴<br>🔿 기종관리                                 | 3 기관 2013, 10, 01 😁   | ) ~ (2013, 10, 31 🗂 부서 (             |                   |               |                         |
| ·····································            | 초과근무종별 전체             | ▼ 성명                                 | 🛛 🖄 🔲 과거자료조       | <u>র</u> • হল |                         |
| 을 당식관리<br>루 초 <del>광</del> 근무 (2)                | 확인대장출력 명령[            | 내장출력 기관장명 4                          | 명령세종력 결재성         | 황부출력 신청       | 일괄신청 삭제 파일일괄등록자료삭제      |
| D 초과근무관리                                         | 선 # 명령서출력             |                                      |                   |               | × 남근무 확인                |
| <ul> <li>조과근무(파일일괄등록)</li> <li>초과근무확인</li> </ul> | ● 명령서출력               |                                      | (5)               |               | 닫기                      |
| 초과근무월별집계                                         | <b>.</b>              | <   <del>9</del> , 9, 10 0 0 0 10 10 | £ 😑 🛛 🖬 🖬 🛍 🛍     |               |                         |
| M 2820                                           |                       | <u>초 과 근 무 '</u>                     | <u> 평 서</u>       |               |                         |
|                                                  | શુપ્ર:<br>મુક્લ-      |                                      |                   | 과(기관)장        |                         |
|                                                  | +13.                  | 2013:<br>소 와 근 우                     | 0.01<br>분경사 국     |               |                         |
|                                                  | 직접 성명                 | 구분 권무시간                              | 하여야 한 일 (무게적으로)   | 비고            |                         |
|                                                  | 초등락<br>교교사            | 시간회 군무 04:00 부터<br>06:40 까지          |                   |               |                         |
|                                                  | 소등락<br>교교사            | 시간회 근무 1640 부터<br>24:00 까지           |                   |               |                         |
|                                                  | 초등학<br>교교사            | 시간회 군무 02:00 부터 04:00 까지             |                   |               |                         |
|                                                  | 호등국<br>교교사            | 시간회 근무 06:00 부터 06:40 까시             |                   |               |                         |
|                                                  | 요동력<br>교교사            | 시간회 근무 1640 부터 2230 까지               |                   |               |                         |
| 최근 사용 메뉴                                         | 254<br>224            | 시간회 근무 02:00 구석                      |                   |               |                         |
| 최근 사용 메뉴 선택 👻                                    | 2.54                  | 시간회 권우 06:00 구석                      |                   |               | 4                       |
|                                                  | 224                   | 시간의 군무 2230 까시                       |                   |               | BIOIXI 1/10             |
|                                                  |                       |                                      |                   |               |                         |
| ① 나이스                                            | 화면에서 '복무'             | 를 클릭합니다                              |                   |               |                         |
| <ul> <li>(2) 'ネヮト=</li> </ul>                    | 그무과리'를 클릭한            | 한니다                                  |                   |               |                         |
|                                                  | 시태 충 'ス히'르            | 그리하니다                                |                   |               |                         |
| ⊘ 시간물                                            | 인팩 주 조외 글<br>레이퍼테니오 = | · ᆯ릭입니다.<br>비아 훅 , 머러 / 추 :          | 네이 ㅋ미원니 더         | .1            |                         |
| (4) 조과명이                                         | 덩 입덕한 내용 욕            | 약인 우 '명덩서줄역                          | 획을 굴덕압니니          | -t.           |                         |
| ※ 주의                                             | 사항: '명령서쿨             | <sup>늘</sup> 력'을 클릭하고,               | 아래와 같은 창(         | 이 뜨면 '취소'     | 를 클릭합니다.                |
|                                                  | 초과근무                  | 명령서 출력시 사 <u>용자</u>                  | 성명란에 개인 <u>번호</u> | 를 표시하시겠습      | 니까? <sup>×</sup>        |
|                                                  |                       |                                      | a 위 취수            |               |                         |
|                                                  |                       |                                      |                   |               |                         |

- - -

파일 이름(N): Book1 파일 형식(D): Excel 97 - 2003 통합 문서

가급적 저장위치를 '바탕화면'으로 지정하고, 파일형식은 'Excel 97 - 2003통합문서'로 저장합니다. 단, 'MS 엑셀'이 아닌 '한셀'을 사용하는 경우엔 저장하는 파일형식을 'csv'로 지정해야 합니다.

5 🔳 엑셀 아이콘을 클릭하고, '다른 이름으로 저장'합니다.

😡 바탕 화면

지장 위시(): 명 마당 보는 국내 취금 특성 답용된 명 바당 화면 이 분용 사

※ 파일저장 시 주의사항 :

() 바탕 화면 () 내 당상 영 컴퓨터 () 내 네트워크 환경

도구(L)

| 만약 등록                               | 드피 8 8 8 7 일 7<br>된 사원 중 동명이인                                                                              | 이 있을 경우, 아래처럼 해당 시                                                           | 원을 검색 후, 실제 초과 '                                                      |
|-------------------------------------|----------------------------------------------------------------------------------------------------|------------------------------------------------------------------------------|-----------------------------------------------------------------------|
| <mark>월코드<br/>일반</mark><br>일반<br>일반 | 명형일자 부터<br>2013-12-02 16:30<br>2013-12-03 16:30<br>2013-12-08 10:00<br>간 수동 압력/수정                          | <u>かれ</u><br>22:00<br>21:30<br>13:00<br>4・・・・・・・・・・・・・・・・・・・・・・・・・・・・・・・・・・・ | 유 역설<br>유 역설<br>문IS 초과영형 등록                                           |
| 사<br>성<br>부 서<br>직<br>팀             | 번         0004           명 명명국            명 조프트웨어            명 조프트웨어            명 조프트웨어            명 조프트웨어 | 3 명령일자 2013-12-02 <u>→</u><br>☞명령철 2 16:30<br>☞명령퇴근 22:00                    | · 기초코드를 관리 합니다.<br>-로 등록해야 합니다.<br>후 검색버튼을 클릭합니다<br>을 EXCEL파일로 출력합니다. |
|                                     | 지장(F12)                                                                                                    | ★ 新企(ESC)                                                                    |                                                                       |

'NEIS 초과명령 등록'을 클릭하고, 다운받았던 '초과근무명령' 엑셀파일을 선택 후 '열기'를 클릭합니다. ※ 주의: 만약 등록된 사원 중 동명이인이 있을 경우, 아래처럼 해당 사원을 검색 후, 실제 초과 명령서와 비교하고 추가 또는 수정, 삭제한다.

마감작업

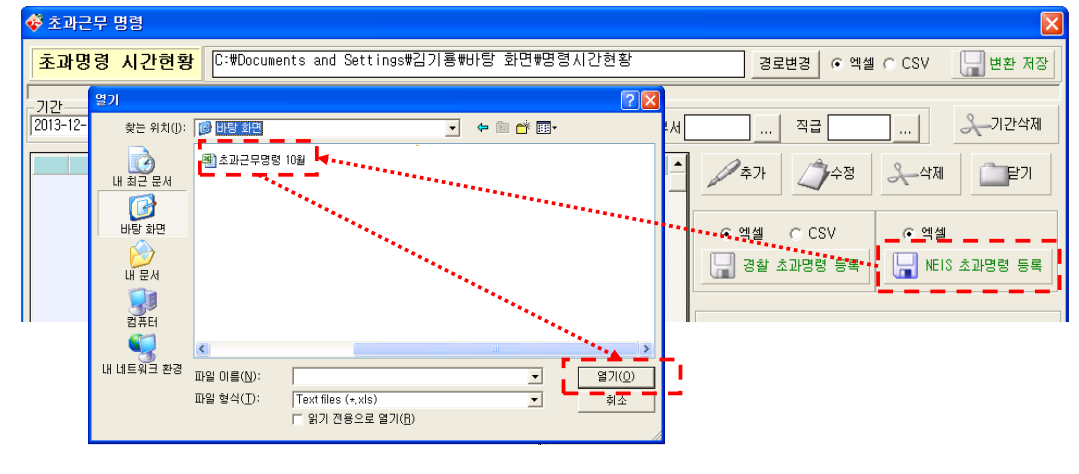

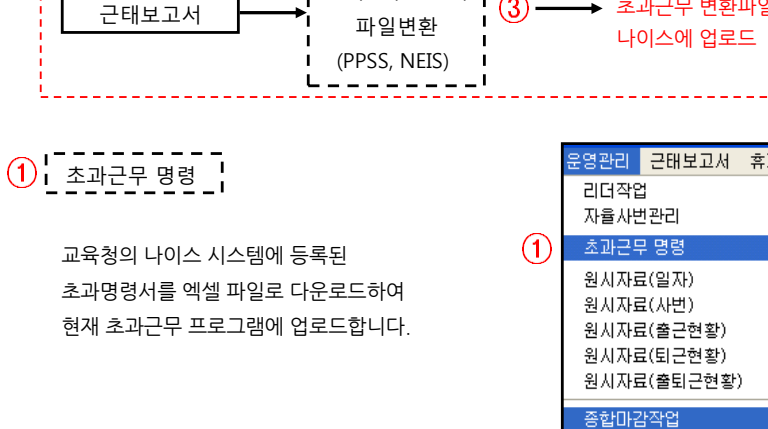

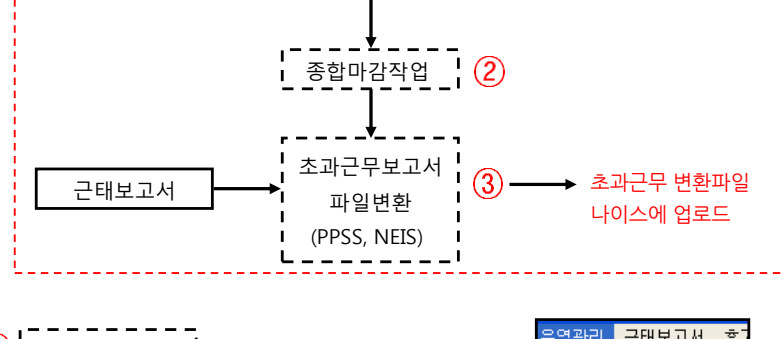

1 초과근무 명령 **1** 

초과근무관리 프로그램에서 작업하는 내용입니다. (MK GOS)

(다른 버전은(2) '종합마감작업'으로 이동합니다.)

2. 초과근무명령 등록작업

운영관리

※ 주의사항 : 실제 출/퇴근 데이터와 초과명령서를 비교해서 계산합니다. ('초과명령기준'을 '사용'으로 체크) NEIS에서 받은 초과명령서를 프로그램에 업로드 하지 않는 경우 비교해서 계산하지 않습니다. 만약 초과명령서를 프로그램에 업로드 하지 않고, 실제 출/퇴근 데이터만 가지고 초과근무 내용을 보고자 한다면 초과명령기준 ☞ 사용 에서 나용 체크를 해지하고 '기간 선택' 후 '작업실행' 을 클릭합니다.

-----

| <u>_ 사변/</u> | 이름/  | 카드   | 변호/          | 부서명                                           |
|--------------|------|------|--------------|-----------------------------------------------|
|              |      |      | 김색           | <u>N8</u>                                     |
| 선택           | 사번   | 이름   | 부서명          |                                               |
| <u>×</u>     | 0001 | 박상절  | 시원팀          |                                               |
| M            | 0002 | 유동훈  | 시원팀          |                                               |
| 2            | 0003 | 조준호  | 소프트웨어        |                                               |
|              | 0004 | 임병극  | 소프트웨어        |                                               |
|              | 0005 | 이승연  | 테스트          |                                               |
| Ľ            | 0005 | 미기창  | 테스트          |                                               |
|              | 0007 | 최문혁  | 테스트          |                                               |
| Ľ            | 0008 | 고희영  | 월요휴무         |                                               |
| V            | 0009 | 변희수  | 월요휴무         |                                               |
| M            | 0010 | 김성수  | 월요휴무         |                                               |
| V            | 0012 | 장창규  | 영업부          | ☑ 스케쥴생성 기간 선택                                 |
| M            | 0013 | 김기룡  | 영업부          | ▼ 리더작업                                        |
| V            | 0014 | 송은영  | 테스트          |                                               |
| Ľ            | 0015 | 김정길  | 영업부          |                                               |
|              |      |      |              | ●생성 ○삭제 / / / / / / / / / / / / / / / / / / / |
|              |      |      |              |                                               |
|              |      |      |              | 조파경영기군 ♥ 사용 ● 이미 작업한 내용은 체크를 해체하면             |
|              |      |      | محمد         | 연장 복귀부터 🔽 사용 🕂 색업시간비 단축됩니다.                   |
|              |      |      | يتمعي المحمد |                                               |
|              |      |      |              | ▼ 마감처리                                        |
|              |      |      |              |                                               |
|              |      |      |              | · · · · · · · · · · · · · · · · · · ·         |
|              |      |      |              |                                               |
|              |      |      |              | · · · · · · · · · · · · · · · · · · ·         |
|              |      | فععد |              | ▼ 작업실행 📄 닫 기                                  |
| •            |      |      | Þ            |                                               |
|              |      |      |              |                                               |

- 기간만 선택 후 '작업실행'을 클릭합니다.

🚜 조하 미나가 자연

\_\_\_\_**ド**\_

실제 출/퇴근 데이터와 초과명령서를 비교해서 최소 출/퇴근데이터를 기준으로, 관공서 규칙에 의거해 초과근무시간을 계산합니다.

# 2 종합마감작업

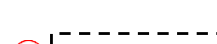

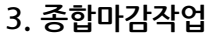

운영관리 근태보고서 휴:

리더작업 자율사번관리 초과근무 명령

마감작업

(2)

원시자료(일자)

원시자료(사번)

원시자료(출근현황) 원시자료(퇴근현황) 원시자료(출퇴근현황) 종합마감작업

## 4. 초과근무보고서 파일변환작업

나이스에 실제 초과근무한 내용을 업로드 하기 위한 'csv' 또는 'xls' 파일을 생성합니다.

③ 초과근무보고서(PPSS,NEIS)

※ 나이스에 업로드 하기 위한 파일을 생성하기 전에, 먼저 '개인별 근무현황' 또는 다른 근무현황에서 초과근무 시간을 확인 후 변환합니다..

| 개인별 근무현황             |  |
|----------------------|--|
|                      |  |
| 일자별 근무현황             |  |
| 기간별 근무현황             |  |
| 요일별 근무현황             |  |
| 월별초과 근무현황            |  |
| 선택개인별 근무현황           |  |
| 출근지각현황               |  |
| 퇴근조퇴현황               |  |
| 휴일근무현황               |  |
| 외출현황                 |  |
| 결근/휴가/출장현항           |  |
| ③ 초과근무보고서(PPSS,NEIS) |  |
| 월간점검현황               |  |

| 💞 초과근무보고서 TEXT변환                                                                                                    |                                        |  |
|----------------------------------------------------------------------------------------------------|----------------------------------------|--|
| <u>초과</u> 근                                                                                                    | 무보고서 파일변환                              |  |
| 초과근무보고서<br>2013-10-01                                                                                                    | 변환할 일자를 입력한 후에 변환버튼을<br>누르면 작업이 시작됩니다. |  |
|                                                                                                    | 변환된 TXT,CSV,XLS파일은 아래 경로로<br>저장 됩니다.   |  |
| 부 AT I 아크세 도<br>변환조건<br>C PPSS ⓒ NEIS                                                                                                    | 변환 FILE 경로 경로변경                        |  |
| □ 엑셀파일 저장                                                                                                    | C:#Documents and Settings#召才客#UT       |  |
| <ul> <li>✓ TEXT FILE FORMAT</li> <li>PPSS -&gt; 이름(10),주민등록번호(13),시간(3)</li> <li>NEIS -&gt; 주민번호(13),성명(30),근무일(8),시작시간(4),종료시간(4),시간(4)</li> </ul> |                                        |  |
| 변 🛄 환                                                                                                    | 취 💢 소                                  |  |

- 1. '종합마감작업' 에서 입력했던 기간을 동일하게 입력합니다.
- '경로변경'을 클릭 후 'csv' 또는 'xls' 파일로 변환하여 저장할 경로를 지정합니다.
- 3. '변환' 을 클릭합니다.

| 알림 | X             |
|----|---------------|
| ٩  | 화일변환이 완료되었습니다 |
|    | <u>হ</u> ান।  |

4. 위의 '알림' 창이 나올 때까지 기다립니다.

- 5. '경로변경'에서 지정한 위치에 파일이 생성 되었는지 확인합니다. ■ F1001T1031 ■ F1001T1031
- 6. 나이스에 업로드 할 파일은 F1001T1031 입니다. 기간을 2013-10-01 부터 2013-10-31로 했기 때문에 파일 이름이 'F1001T1031'로 생성 됩니다.

```
▲ F1001T1031 생성된 이 파일을 나이스에 업로드합니다.
```

# 5. 초과근무 변환파일 나이스에 업로드 작업

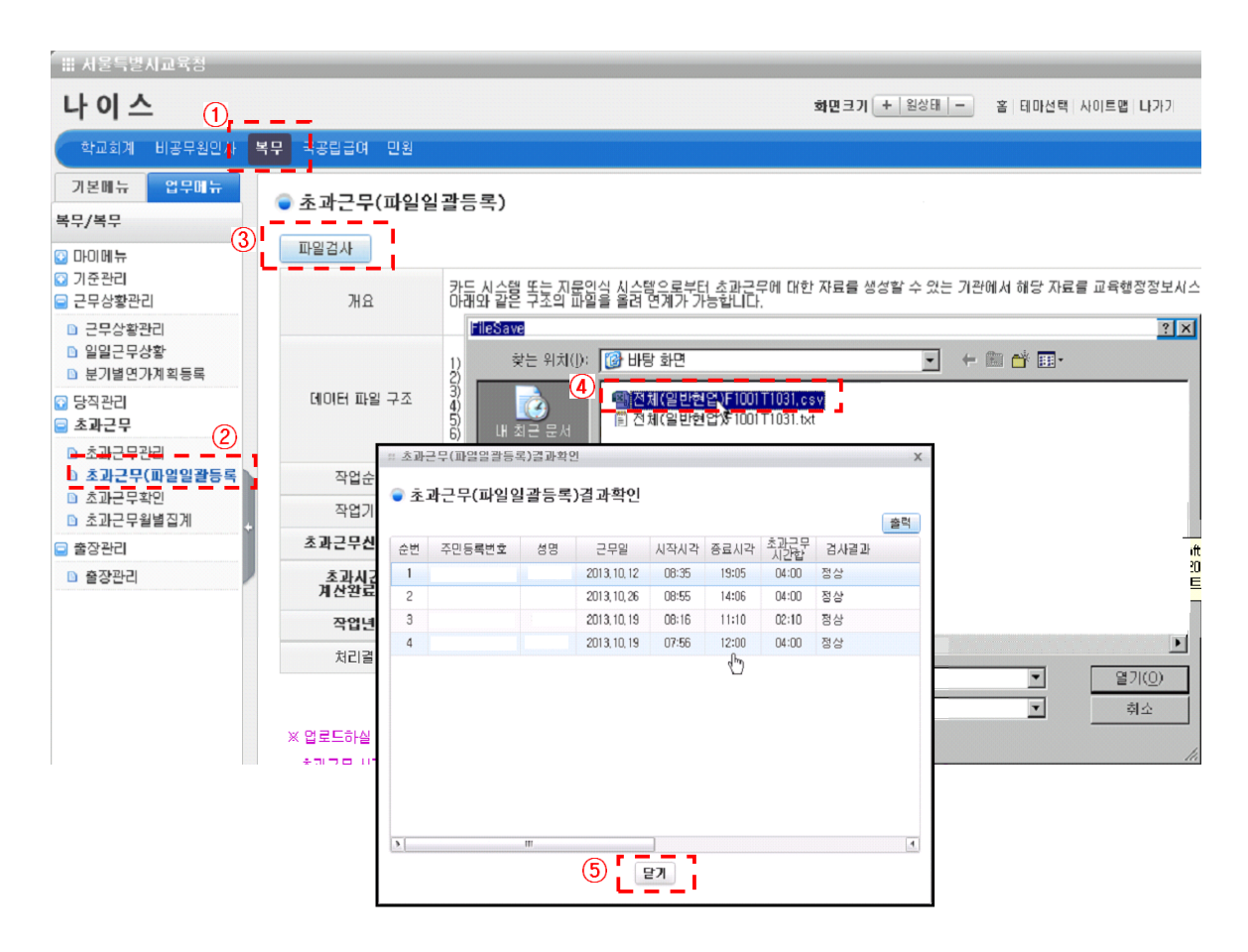

- 1 나이스 화면에서 '복무'를 클릭합니다.
- 2 '초과근무(파일일괄등록)'을 클릭합니다.
- (3) '파일검사'를 클릭합니다.
- ④ 파일을 선택하는 창이 나타나면, 초과근무 프로그램에서 변환한 🛛 🖳 F1001T1031 파일을 찾아서 '열기'를 클릭합니다.
- (5) '초과근무(파일일괄등록)결과 확인' 창이 나타나면 확인 후 '닫기'를 클릭합니다.

끝으로 위 화면에는 보이지 않지만 나이스 프로그램에서 <mark>'초과근무(파일일괄등록)'화면 우측 편에 있는 '저장'을</mark> 클릭합니다.